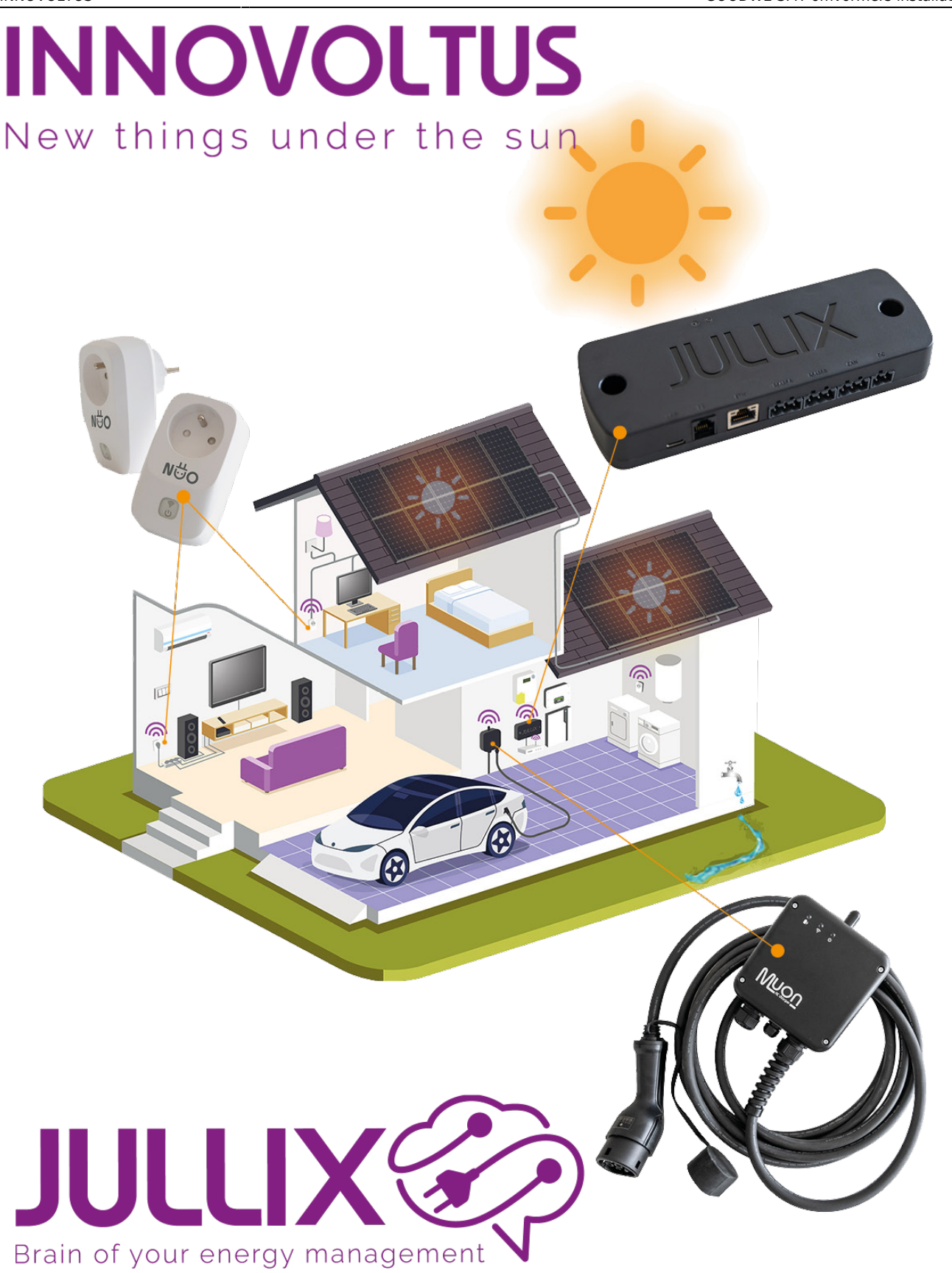

# GOODWE SMT omvormers installatie gids

# Inhoudsopgave

| Voorbereiding Jullix EMS installeren   | 3  |
|----------------------------------------|----|
| Digitale meter                         | 4  |
| Aanvraag digitale meter                | 4  |
| P1-poort activeren                     | 4  |
| Digitale meter aansluiten              | 4  |
| Jullix en extenders                    | 6  |
| Bekabeld, zonder extenders             | 6  |
| Draadloos met één of meer extenders    | 6  |
| Netwerk aansluiten                     | 8  |
| Goodwe SMT omvormer (25-60kW)          | 9  |
| Configuratie omvormer                  | 9  |
| RS485 Aansluiting                      | 9  |
| ModBus                                 | 10 |
| Jullix/Extender voeding                | 10 |
| ullix/extender Modbus RTU configuratie | 11 |
| Jullix configureren                    | 12 |
| Extender configureren                  | 14 |
| Installatie aanmaken                   | 15 |
| 1 Installatiebeheer                    | 15 |
| 2 Installatie toevoegen +              | 15 |
| 3 Gegevens invullen                    | 15 |
| 4 Verdere configuratie                 | 16 |
| Apparaten                              | 17 |
| Instellingen                           | 17 |
| Apparaten claimen en toevoegen         | 18 |
| Jullix master als Gateway              | 19 |
| Omvormer                               | 20 |
| Instellingen                           | 20 |
| Zonnepanelen                           | 21 |
| Sturing                                | 22 |
| Algemeen                               | 23 |
| Installatie                            | 23 |
| Tarief                                 | 24 |
| Gebruikers                             |    |
| Eigenaar instellen                     |    |

# Voorbereiding Jullix EMS installeren

Wanneer een Jullix EMS wordt geïnstalleerd, is het belangrijk te weten welke componenten nodig zijn om de installatie succesvol af te ronden.

- Digitale meter
- Jullix en extenders
- Netwerk aansluiten

### **Digitale meter**

Het Jullix energiebeheersysteem maakt gebruik van de P1-poort van de digitale meter. De eerste vereiste voor de installatie is de aanwezigheid van een digitale meter. Dit dient gecontroleerd en geactiveerd te worden door de eindklant, de eigenaar.

### Aanvraag digitale meter

De digitale meter kan aangevraagd worden via deze link:Mijn Fluvius

#### P1-poort activeren

De P1-poort van de slimme meter van Fluvius is standaard gesloten. **Het is noodzakelijk om de P1poort van je elektriciteitsmeter open te stellen en te activeren alvorens het Jullix energiebeheer kan geïnstalleerd worden. Zolang de P1-poort niet open en actief is, kan de installatie niet of niet optimaal functioneren!** De eindklant kan de P1-poort activeren, via de website van Fluvius **Belangrijk!** Het kan dat Fluvius je EAN-code niet onmiddellijk herkent als een EAN-code met een slimme/digitale meter. Je krijgt in dit geval een foutmelding dat er geen digitale meter op je EAN gekend is. Dit lost zichzelf normaal op na enkele uren/dagen. Als dit na 48 uur nog steeds niet opgelost is, contacteer dan Fluvius (078 35 35 34)

Nadat je de activatie van je P1-poort hebt aangevraagd, kan het tot 48 uur duren vooraleer deze effectief open en actief is. Dus vraag de activatie tijdig aan voor de installatie. Of de P1-poort geactiveerd is, kan je zien op het display van de digitale meter.

#### Digitale meter aansluiten

In het ideale geval kan je Jullix direct aansluiten aan de P1-poort van de digitale meter. Hiervoor is er een speciale kabel meegeleverd. Afhankelijk van het type digitale meter kan de Jullix module ook gevoed worden vanuit de P1-poort. Dit kan bij het type **S211** en **T211**. Bij de nieuwe digitale meter van fluvius **XS212**, **XT211** is de voeding over de P1-poort onvoldoende voor Jullix. Het is belangrijk in dat geval de Jullix te voeden via een aparte voeding (wordt vanaf mei 2025 standaard meegeleverd), of te voeden vanuit de omvormer.

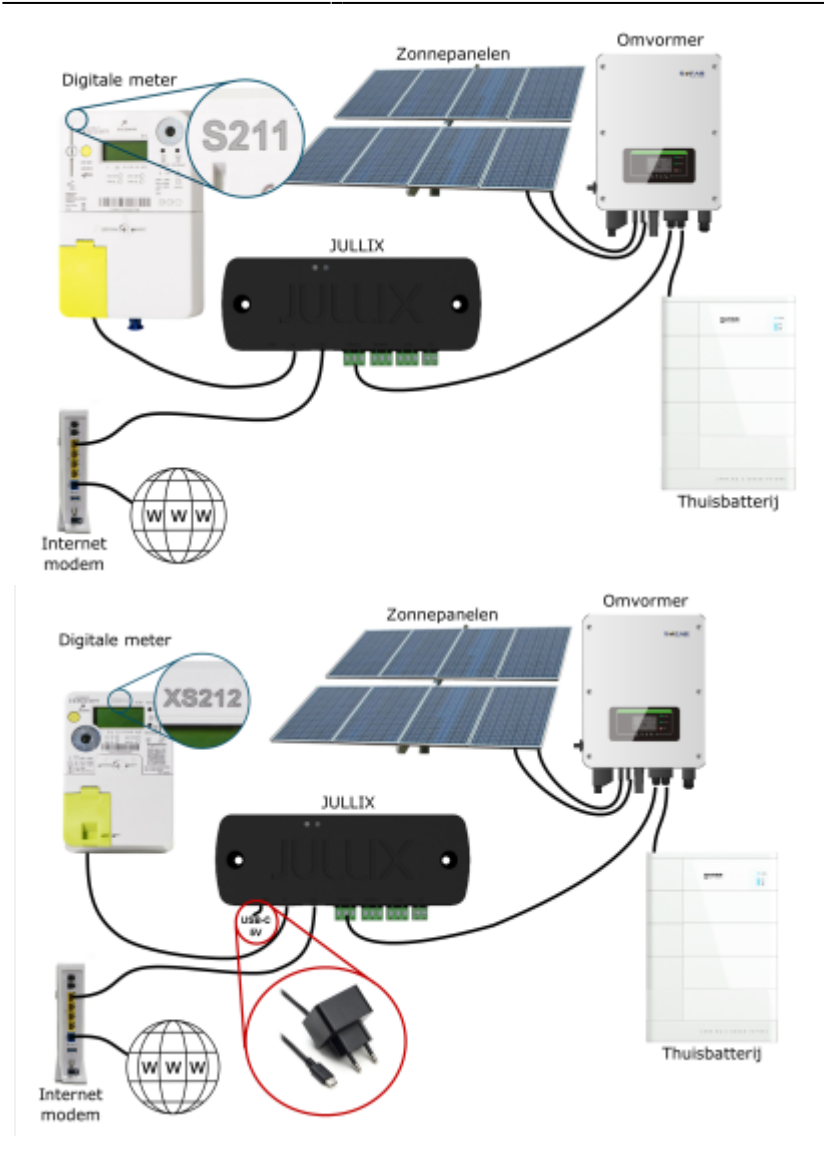

De Extender die via de P1-poort aan de digitale meter aangesloten wordt, kan wel altijd gevoed worden via de P1-poort van de digitale meter. De extender heeft in die situatie geen aparte voeding nodig.

### Jullix en extenders

Het EMS-systeem bestaat altijd uit minstens één Jullix. Deze Jullix wordt verbonden met internet. Er kunnen eventueel ook extenders ingeschakeld worden. Die kunnen een draadloze verbinding maken met Jullix als de omstandigeheden het toelaten. Het is ook mogelijk om een tweede Jullix als Slave te plaatsen. Die kan je dan draadloos of via de netwerkaansluiting verbinden met de Jullix Master.

### Bekabeld, zonder extenders

De eenvoudigste en betrouwbaarste installatie is de installatie waarbij de digitale meter, de omvormers en de internetverbinding in dezelfde ruimte geïnstalleerd zijn en met kabels verbonden kunnen worden. De Jullix wordt ook verbonden met het internet en met de omvormers via een modbus-kabel of via het netwerk.

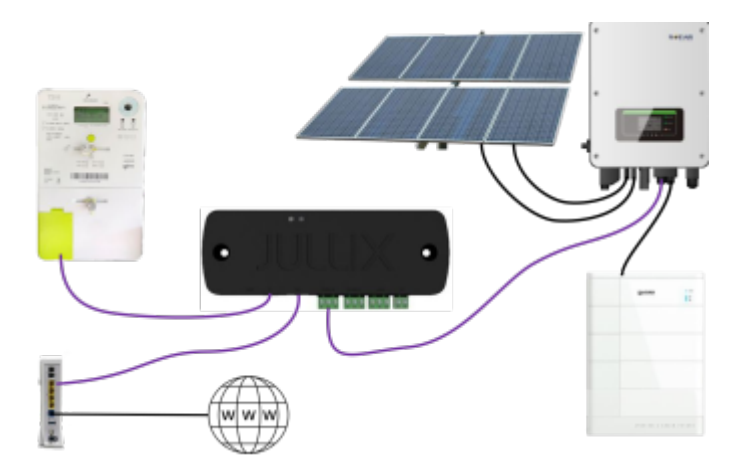

### Draadloos met één of meer extenders

Wanneer de installatie zich niet in één ruimte bevindt, of niet via een kabel verbonden kan worden, kunnen Jullix extenders ingezet worden. Naast Jullix worden er dan ook één of meerdere extenders gebruikt, afhankelijk van de situatie. Deze extenders worden dan via een eigen wifi-netwerk rechtstreeks verbonden met Jullix. Hoe je installatie er kan uitzien, hoeveel extenders je nodig hebt en hoeveel USB-voedingen je nodig hebt, kan je met behulp van deze flowchart bepalen.

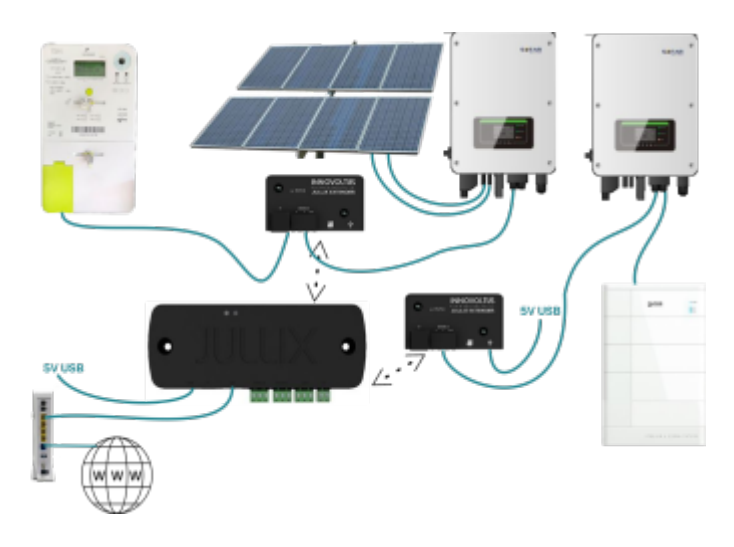

De extender heeft één RS485- (modbus) aansluiting en een P1-aansluiting.

# Netwerk aansluiten

Jullix wordt via de netwerkkabel aan het internet aangesloten. Dit kan met de meegeleverde kabel of met een andere netwerkkabel. Je kan ook een powerline ethernet plug gebruiken om het netwerk tot bij Jullix te brengen. Het is belangrijk dat Jullix met hetzelfde netwerk verbonden is als andere apparaten die via het netwerk bestuurd moeten worden door Jullix.

Je kan Jullix via de router van de provider met het internet verbinden.

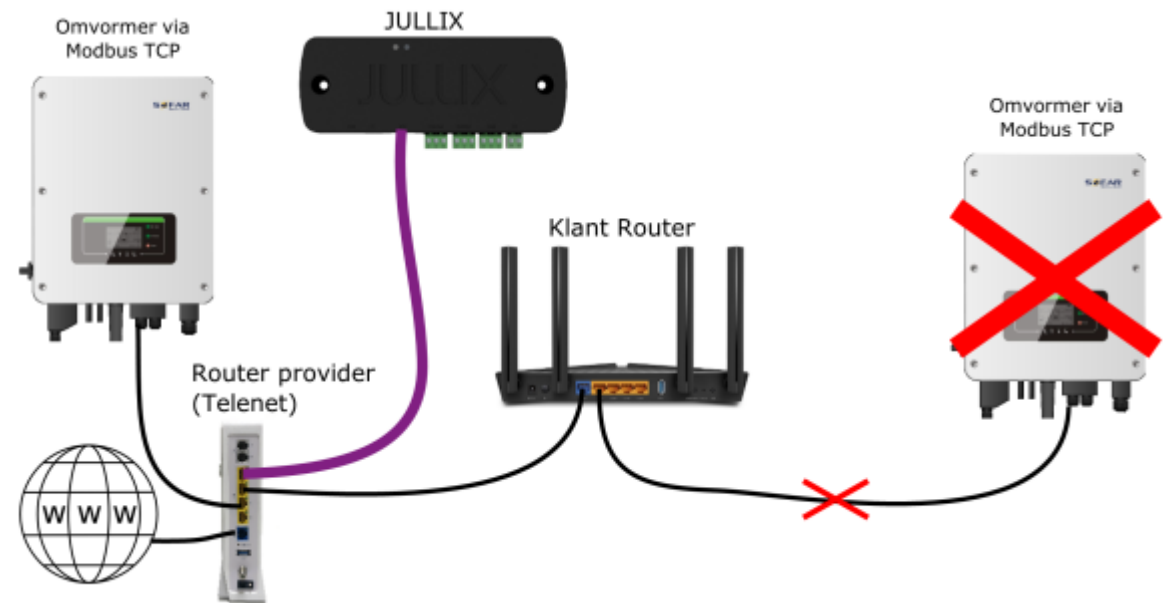

Of je kan Jullix via de router van de klant met het internet verbinden.

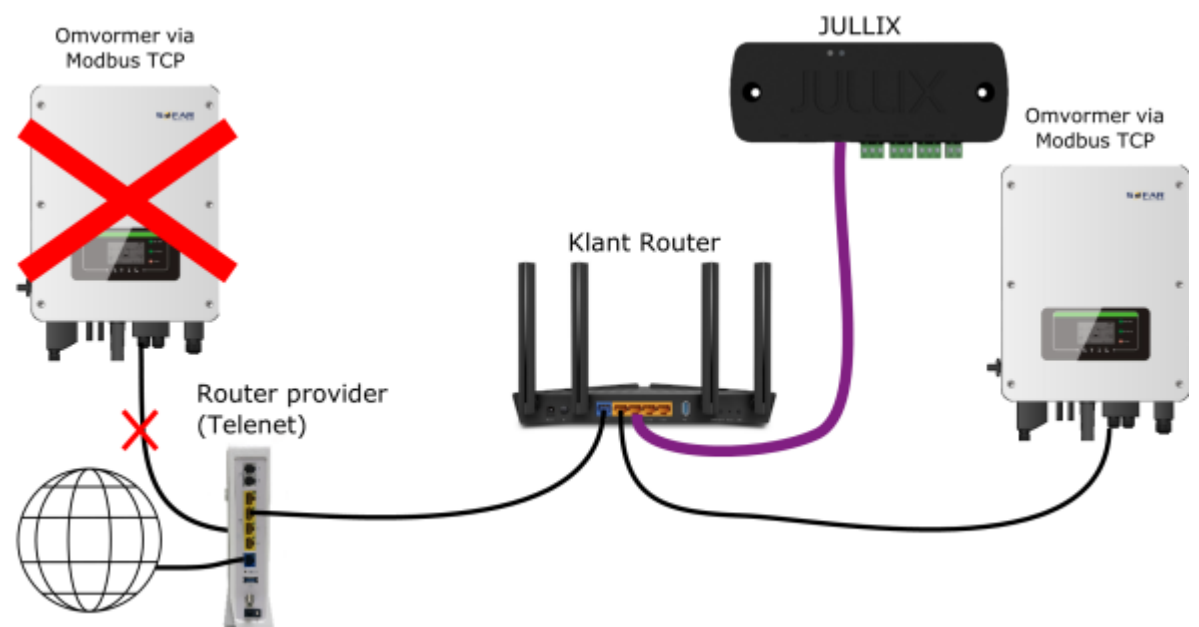

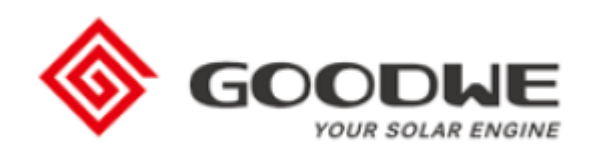

# **Goodwe SMT omvormer (25-60kW)**

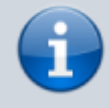

Deze handleiding vervangt de handleiding van de omvormer NIET! Het is belangrijk dat je de richtlijnen en voorschriften van de omvormer handleiding volgt.

Deze omvormer kan je ook in een Multi-PV configuratie gebruiken. Je kan dus meerdere SMT omvormers via één modbus verbinding koppelen aan de Jullix, zij mogen een verschillend vermogen hebben.

### Configuratie omvormer

De Jullix of Extender communiceert met de omvormer via modbus RTU(RS485). De Jullix en Extender communiceren aan 9600 bps, in de omvormer moet de modbus communicatie dus voor 9600 bps ingesteld worden.

De omvormers die samen op dezelfde modbus verbinding gekoppeld zijn dienen **opeenvolgende modbus-adressen** te krijgen. Het **laagste modbus-adres** geef je ook in de Jullix of Extender samen met het **aantal** omvormers. Je kan maximaal 4 omvormers op één modbus poort aansluiten.

De omvormer mag niet in **cascade** verbonden zijn met andere omvormers. Elke omvormer wordt door de Jullix apart aangestuurd.

### **RS485 Aansluiting**

De Jullix of Extender wordt verbonden met de Goodwe SMT via modbus/RS485 van de omvormer. Je

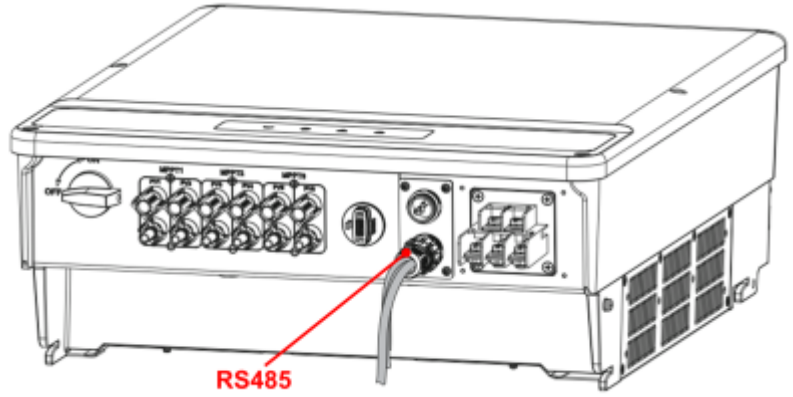

#### vindt de modbus aansluiting terug op de RS485 po

#### ModBus

Op onderstaand schema zie je hoe de aansluitingen moeten gebeuren. Signaal goodwe 5pen connector: pen  $1 \rightarrow A$ , pen  $2 \rightarrow B$  en pen  $5 \rightarrow GND$ .

#### Goodwe SMT omvormer

#### Jullix/Extender

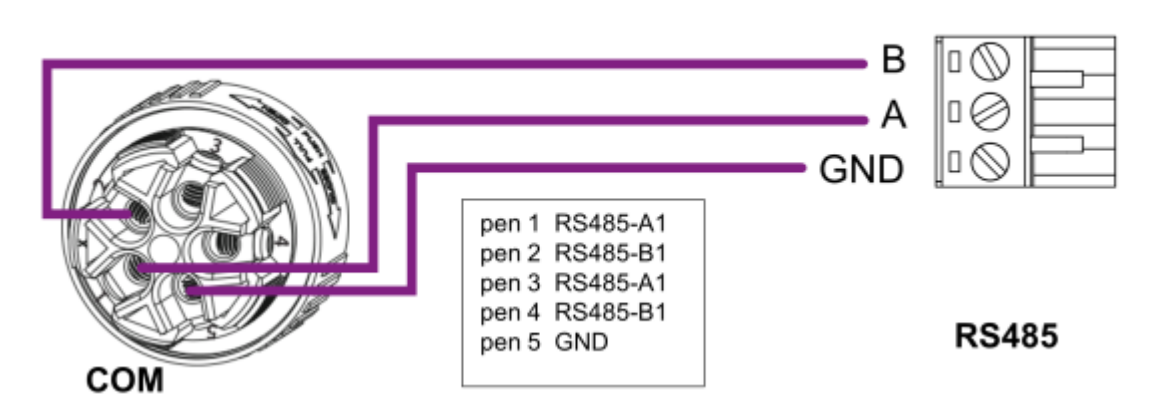

#### Jullix/Extender voeding

De Jullix of Extender wordt gevoed via een USB voeding.

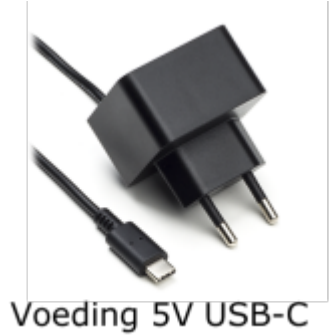

Of je kan ook een USB splitter kabel met USB-C connector gebruiken. Bestelnummer EL0213. Deze steek je dan enerzijds in de USB-poort van de omvormer, en anderzijds met de USB-C connector voed je dan de Jullix/Extender. Als de Jullix toch uitvalt dan is het vermogen op de USB-poort van de omvormer toch onvoldoende en die je een aparte USB voeding te gebruiken.

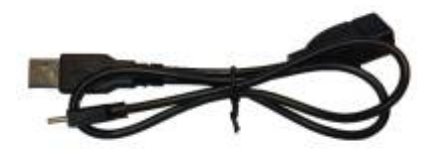

Als de extender ook wordt aangesloten aan de P1 poort van de digitale meter, dan heeft de extender geen extra voeding nodig.

# Jullix/extender Modbus RTU configuratie

In de Jullix of Extender moet de omvormer communicatie nog geconfigureerd worden.

| O Innevoltus IUU.X configuration X                                  | +                                                                                                    |            | - 0 X       |
|---------------------------------------------------------------------|----------------------------------------------------------------------------------------------------|------------|-------------|
| ← → C ▲ Net beveiligd 192.16                                        | 8.4.1                                                                                                    | <b>a</b> 0 | W (@ 6mt) i |
| Step 3a: Mo                                                         | dbus RTU A                                                                                                    | ^          |             |
| Current co                                                          | nfiguration:<br>No device configured<br>Station address : 1                                                                                                 |            |             |
| Change De<br>In this step the<br>JULLIX module i<br>"Apply" button. | evice<br>communication between the inverter, charger or other devices and the<br>is configured. Select the correct device from the list below and press the |            |             |
| 1 String<br>Group                                                   | v                                                                                                    |            |             |
| 2 GoodWe                                                            | ~                                                                                                    |            |             |
| GoodWe MT 1                                                         | Multi (9600bps) ~                                                                                                    |            |             |
| 4 Configure MOI                                                     | DBUS station                                                                                                    |            |             |
| 5                                                                   | nber of devices                                                                                                    |            |             |
|                                                                     |                                                                                                    |            |             |

Wanneer je een Goodwe SMT string omvormer gebruikt, dan kies je in de modbus RTU configuratie bij **Type: String (1)** in de **Group** kies je **GoodWe (2)**. Vervolgens kies je bij model, **GoodWe MT Multi (9600bps) (3)**. In **Configure modbus station** stel je het juiste modbus adres in (de eerste omvormers)(4). Vervolgens geef je het aantal omvormers in bij **Configure Number of devices (5)**. Via **Apply (6)** worden de instellingen bewaard.

## Jullix configureren

Als Jullix aangesloten is, moet deze nog geconfigureerd worden. De configuratie-interface van Jullix bereik je via een directe wifiverbinding. Met de laptop of smartphone maak je verbinding met het wifi-netwerk van Jullix.

Op je smartphone of laptop zoek je naar het wifi-netwerk SSID JULLIX\_ABC123, je vindt de naam ook op de sticker. Je maakt verbinding met het netwerk, het wachtwoord voor deze verbinding vind je op de sticker op de achterkant van Jullix onder PWD. Je smartphone of laptop

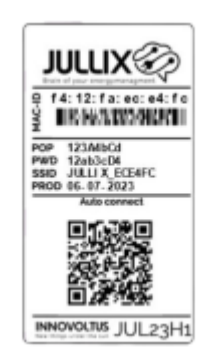

wordt verbonden met het wifi-netwerk van Jullix. Je krijgt de melding dat deze verbinding geen verbinding heeft met het internet: dit is normaal.

# Als je verbinding hebt met Jullix open je een browser op je smartphone of laptop en voer je het webadres in: http://192.168.4.1

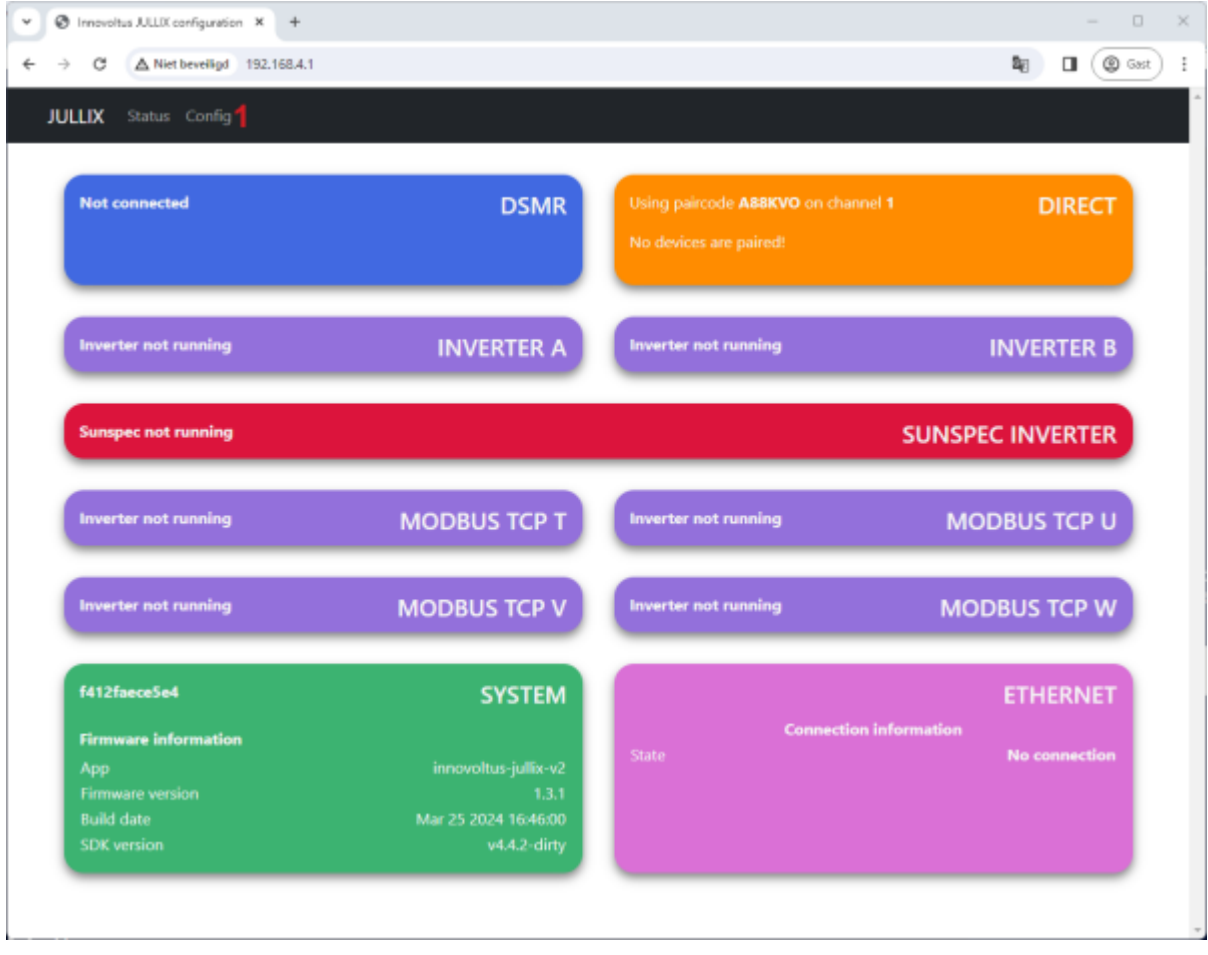

G

Als je geen verbinding kan maken met het wifi-netwerk van Jullix omdat het wifi-kanaal verstoord is, dien je een ander kanaal in te stellen. Dit kan door Jullix te verplaatsen naar een andere locatie waar verbinding wel mogelijk is.

Als Jullix via de netwerkkabel al aangesloten is aan het internet, kan je ook via het netwerk verbinding maken met Jullix. Je verbindt je laptop of GSM dan met hetzelfde

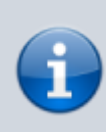

netwerk/router en geeft dan in de browser het IP-adres in van Jullix. Dit kan je opvragen via NFC op Jullix of je kan het ook opvragen in de installatie als Jullix al toegevoegd is. Bij de configuratie step 1 kies je dan een ander kanaal.

Je krijgt de statuspagina van Jullix waar je de toestand van jouw Jullix en eventueel gemaakte verbindingen kan bekijken. Je vindt hier ook de firmware versie enz. Via **Config (1)** open je de configuratie-interface van Jullix en kan je de verschillende mogelijke connecties configureren.

| Image: Constrained and Sector Configuration         Step 1: Direct (Wireless & Wired)         Step 2: DSMR         Step 3a: Modbus RTU A         Step 3b: Modbus RTU B         Step 4: SunSpec TCP         Step 5a: Modbus TCP T         Step 5a: Modbus TCP V         Step 5d: Modbus TCP V         Step 5d: Modbus TCP V         Step 5d: Modbus TCP V         Step 5d: Modbus TCP V |   |
|----------------------------------------------------------------------------------------------------|---|
| JULR tasks total         Configuration         Step 1: Direct (Wireless & Wired)          Step 2: DSMR          Step 3a: Modbus RTU A          Step 3b: Modbus RTU B          Step 4: SunSpec TCP          Step 5a: Modbus TCP T          Step 5b: Modbus TCP U          Step 5c: Modbus TCP V          Step 5d: Modbus TCP W                                                          | ы |
| Step 1: Direct (Wireless & Wired)       >         Step 2: DSMR       >         Step 3a: Modbus RTU A       >         Step 3b: Modbus RTU B       >         Step 4: SunSpec TCP       >         Step 5a: Modbus TCP T       >         Step 5b: Modbus TCP U       >         Step 5c: Modbus TCP V       >         Step 5d: Modbus TCP W       >                                         |   |
| Step 1: Direct (Wireless & Wired)          Step 2: DSMR          Step 3a: Modbus RTU A          Step 3b: Modbus RTU B          Step 4: SunSpec TCP          Step 5a: Modbus TCP T          Step 5b: Modbus TCP U          Step 5c: Modbus TCP V          Step 5d: Modbus TCP W                                                                                                    |   |
| Step 1: Direct (Wireless & Wired)          Step 2: DSMR          Step 3a: Modbus RTU A          Step 3b: Modbus RTU B          Step 4: SunSpec TCP          Step 5a: Modbus TCP T          Step 5b: Modbus TCP U          Step 5c: Modbus TCP V          Step 5d: Modbus TCP W                                                                                                    |   |
| Step 2: DSMR          Step 3a: Modbus RTU A          Step 3b: Modbus RTU B          Step 4: SunSpec TCP          Step 5a: Modbus TCP T          Step 5b: Modbus TCP U          Step 5c: Modbus TCP V          Step 5d: Modbus TCP W                                                                                                    |   |
| Step 3a: Modbus RTU A          Step 3b: Modbus RTU B          Step 4: SunSpec TCP          Step 5a: Modbus TCP T          Step 5b: Modbus TCP U          Step 5c: Modbus TCP V          Step 5d: Modbus TCP W          Firmware update                                                                                                    |   |
| Step 3b: Modbus RTU B          Step 3b: Modbus TCP          Step 5a: Modbus TCP U          Step 5b: Modbus TCP V          Step 5d: Modbus TCP W          Firmware update                                                                                                    |   |
| Step 4: SunSpec TCP        Step 5a: Modbus TCP T        Step 5b: Modbus TCP U        Step 5c: Modbus TCP V        Step 5d: Modbus TCP W                                                                                                    |   |
| Step Sa: Modbus TCP T     ~       Step Sb: Modbus TCP U     ~       Step Sc: Modbus TCP V     ~       Step Sd: Modbus TCP W     ~                                                                                                    |   |
| Step 5b: Modbus TCP U     ~       Step 5c: Modbus TCP V     ~       Step 5d: Modbus TCP W     ~       Firmware update                                                                                                    |   |
| Step 5c: Modbus TCP V     ~       Step 5d: Modbus TCP W     ~                                                                                                    |   |
| Step 5d: Modbus TCP W v                                                                                                    |   |
| Firmware update                                                                                                    |   |
| Firmware update                                                                                                    |   |
|                                                                                                    |   |
| betect a binary the Libriu to use for the firmware update.                                                                                                    |   |
| Bestand Necen Destand gelocen                                                                                                    |   |
| Upload frimmore                                                                                                    |   |
|                                                                                                    |   |

# Extender configureren

Als de extender aangesloten is, moet die nog geconfigureerd worden, geconnecteerd met Jullix en toegevoegd aan de installatie op het portaal.

De configuratie-interface van de extender bereik je via een directe wifi-verbinding. Met de laptop of smartphone maak je verbinding met het wifi-netwerk van de extender.

Op je smartphone of laptop zoek je naar het wifi-netwerk SSID JULLIX\_ABC123, je vindt deze naam ook op de sticker. Je maakt verbinding met het netwerk, het wachtwoord voor deze verbinding vind je op de sticker op de achterkant van de extender onder PWD. Je smartphone of laptop wordt verbonden met het wifi-netwerk van de extender. Je krijgt de melding dat deze verbinding geen verbinding heeft met het internet: dit is normaal.

Als je verbinding hebt met de extender open je een browser op je smartphone of laptop en voer je het webadres in: **http://192.168.4.1** 

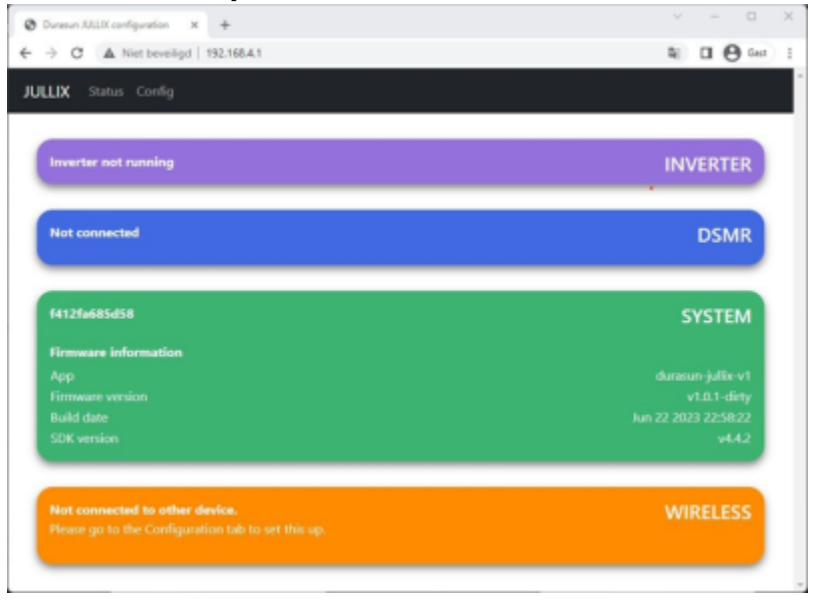

i

Als je geen verbinding kan maken met het wifi-netwerk van de extender omdat het wifikanaal verstoord is, dien je een ander kanaal in te stellen. Nadat je dit in Jullix hebt aangepast, moet je dit ook in de extender aanpassen. Dit kan door de extender te verplaatsen naar een locatie waar je wel verbinding kan maken. Bij de configuratie step 1 kies je dan een ander kanaal.

Je krijgt de statuspagina van de extender waar je de toestand van de extender kan bekijken. Je vindt hier ook de firmware versie enz. Via **Config** open je de configuratie-interface van de extender en kan je de verschillende mogelijke connecties configureren.

# Installatie aanmaken

# 1 Installatiebeheer

Op het portaal log je in als installateur. Je klikt op je login (1) in het pull-down menu kies je **Installatiebeheer (2)** 

| Dational .   |                   |                          |       |              |        |           |            |     |    |                               | 1 In                | ofiel               |
|--------------|-------------------|--------------------------|-------|--------------|--------|-----------|------------|-----|----|-------------------------------|---------------------|---------------------|
| Energiebe    | sparing           |                          | ٥     | Energiestroo | m      |           |            |     | ۲  | Zelfverbri                    | ik <u>≖</u> 4       | pporatambehow       |
| Bespa        | ring van de af    | gelopen 30 dager         |       |              |        |           |            |     |    |                               | 48.00               | ataliatiebebeer 2   |
|              | £ 32              | ,90                      |       |              |        |           |            |     |    |                               | 0.0                 | ant orderstearing   |
| Energiekos   | van de afgelopen  | itt-dages: El            | 10,00 |              | 0 KW   |           |            | 1   |    | 0 Lostport                    |                     | - marcegen          |
| - agence     | the one offer the | onouropeage a s          |       |              |        |           |            |     |    | Overig re                     | -                   |                     |
| Pieloverbr   | a.                |                          | 0     |              |        |           |            |     | _  | <ul> <li>Exportere</li> </ul> | n:                  | 1.56                |
|              | Manufic           | misk                     |       |              |        |           |            |     |    | Energiests                    | tictieken           | 0                   |
|              | NAU U             | 1 21 LIM                 |       | 1.73 kW      | -      |           | •          |     |    |                               |                     |                     |
|              |                   | 1,21 KW                  |       |              |        |           |            |     |    |                               | internal linearca   | 1447                |
|              |                   | 2,60 kW<br>10,01,01,0441 |       |              |        |           |            |     |    |                               | Vandaag             | Gateren             |
|              |                   |                          |       |              |        | -         |            |     |    |                               | 200 000             | 221 694             |
| Capac        | teitstariefbesp   | aring door JULU          | ĸ     |              |        |           |            |     |    | -                             | 200 000             | COLUMN STREET       |
|              | €8,               | 70                       |       |              |        | 0 kW      |            | 0,1 | zw | 10                            |                     | 100000              |
| Railed pielo | rtruk:            | 2,68 kW on 12/0          | 6.25  |              |        | _         |            |     |    |                               | 100 691             | 210-045             |
|              |                   | •                        | 7,93  | Support      |        |           |            |     | 0  | 1                             | 6.30 EV4            | 10.045              |
| Vermeden     | iekverbruik:      | 5,62 kW on 140           | 6.05  |              |        |           |            |     |    | -1)                           | 5,10 694            | 10,1000             |
|              |                   |                          | 105   |              | ININ   |           | אוד וב     |     |    |                               | LES OWN             | 2104                |
|              |                   |                          |       |              | Name 1 | Lings and | ler the su |     |    |                               | 5,79 m <sup>2</sup> | 6,90 m <sup>-</sup> |
|              |                   |                          |       |              |        |           |            |     |    | 0                             | O MI <sup>A</sup>   | 0 8.                |

# 2 Installatie toevoegen +

Je krijgt een lijst te zien van de installaties waartoe je toegang hebt. Als installateur kan je via + (1) een nieuwe installatie aanmaken.

| JULLIX                   | 5 K @ 0           | D) ¥ 🗘                                | turbeig bezulteren 🛓 🭳 🌲 🛞 |
|--------------------------|-------------------|---------------------------------------|----------------------------|
| • CONTINUED Includedow   |                   |                                       |                            |
| & Intel 1                | Installatiebeheer |                                       | • <b>1</b>                 |
| 2 Apparaterbeheer        | Zook              |                                       |                            |
| East orderstroning       | ORNO insidiate    |                                       |                            |
|                          |                   |                                       |                            |
|                          | •                 | Salo RN 3.68 + 2x L/Harrie 51204      | n e =-                     |
|                          | •                 |                                       |                            |
|                          | •                 | Talis si Is uherer                    | m • =-                     |
|                          | •                 | Selar HHCMARE + 20ker arrow bett      |                            |
|                          | •                 | ther installation tilde - the dedeted | m 🔹 =-                     |
|                          | · · · · · ·       | 081323                                | m 😐 =-                     |
| New things under the sun |                   | ORISTR                                |                            |

# 3 Gegevens invullen

In het formulier geef je de installatie een naam (1) en je kiest het installatietype (2); je kiest

'Residentieel' voor een particuliere installatie met een Jullix. Betreft het een grotere installatie met een Jullix pro, dan kies je een van de andere types overeenkomstig de functie.
Je vult het volledige adres (2) in, dit is belangrijk voor de locatiebepaling van de zonnepaneelinstallatie. Je geeft het EAN-nummer (4)in. En je kiest de Distributienetbeheerder (5).

Eventueel kan je ook al gebruikers toevoegen, je geeft het e-mailadres van de gebruiker in en je klikt

op + (6) om dit toe te voegen. Via **Bewaren (7)** wordt de installatie aangemaakt. Als je ook gebruikers hebt toegevoegd, krijgen die een e-mail met daarin de vraag een wachtwoord in te stellen.

|                                                                                                    | Installatio instellingen                                                                                                    |                                                                                                    |                               | tately teaterer 🛓 🤍 🌲 🖉 |
|----------------------------------------------------------------------------------------------------|----------------------------------------------------------------------------------------------------|----------------------------------------------------------------------------------------------------|-------------------------------|-------------------------|
| in the second second second second second second second second second second second second second second second | Raam                                                                                                    | Installativtype                                                                                                    |                               |                         |
| 2 Inst                                                                                                    | a Joshe Vermeulen                                                                                                    | Residentied 2 ×                                                                                                    |                               | +                       |
| 2 Appartminister Zook                                                                                           | Dit velici is bedrolet om een opecifieke naam toe talkennen<br>som een installatie, sodet deze-gemäkkelijk te dentificaren<br>ee talbebesere bisseer het osteaan. | In dit vold kanje opn installeringse trakermen per opn<br>instaltatie, dit heeft onder andere instald op de issumfjel |                               |                         |
| Card individuality                                                                                              | Beschilpling                                                                                                    | ar granut namer op tet Dastanara                                                                                      | it de mogeljifteld ant<br>ant |                         |
|                                                                                                    | Dit veidia voor een omathijking van een instalatie er bied<br>de motatate te beschripen.                                                                          | t de regeljäheid om sanvolkende details er isomeriker van                                                             | di de mogeljiteld en          |                         |
| 9 =                                                                                                    |                                                                                                    |                                                                                                    |                               |                         |
|                                                                                                    | Transmessinalis 122                                                                                                    |                                                                                                    |                               |                         |
| Q =                                                                                                    | Sud                                                                                                    | Postsade                                                                                                    |                               |                         |
|                                                                                                    | Schoten                                                                                                    | 2980                                                                                                    | the second study on           |                         |
| Q ==                                                                                                    | Land                                                                                                    |                                                                                                    |                               |                         |
|                                                                                                    | Leveringspard Identificatie code (SAN, -)                                                                                                    | Disiributieneribeheerder                                                                                              |                               | m o =-                  |
|                                                                                                    | 541254867880123458 4                                                                                                    | Hurius Antwerpers 5 ×                                                                                                 |                               |                         |
|                                                                                                    | Nut hier de 14-splerge SAN-code in De Deh-code bestaat<br>uit 18 opten en beget wet 34. Ie veelt je tiet-oode op-de<br>mengiefinisker van je teverenien.          | Selecter Verja-distributionetheleander.                                                                               |                               | m 🔿 =-                  |
|                                                                                                    | Gebruiken                                                                                                    |                                                                                                    |                               |                         |
| • =                                                                                                    | joke vermeulendkraal.com                                                                                                    | 1                                                                                                    |                               |                         |
|                                                                                                    | Gebruiker per s-mail toxynogen                                                                                                    | 6 +                                                                                                    |                               | m 🔹 =-                  |
| New things under the sun                                                                                        |                                                                                                    | 7 Desares Assuderes                                                                                                   |                               |                         |

### 4 Verdere configuratie

Als de installatie is aangemaakt, wordt het portaal van de nieuw aangemaakte installatie geopend in de configuratie van de installatie.

| NITIX                                                                                                    |                                                                                                    | 02                                                                                                    | Lucheng Backellacioner 🔔 📢 🌲 🛞 |
|----------------------------------------------------------------------------------------------------|----------------------------------------------------------------------------------------------------|----------------------------------------------------------------------------------------------------|--------------------------------|
| Did intellingen                                                                                                    | Installatie                                                                                                    |                                                                                                    |                                |
| Image       Image       Image <t< th=""><th>Rame<br/>(DBHD) Magnetie<br/>Or exist in bodied on sen specifikas name toe to kanvan san oor installers, polar door permittel<br/>Beschiphing<br/>Noder tormenden<br/>Oit nakt is mer aan meterbings om aan installate ar install de megelijkheel en aanvalkenste statal<br/>Adres Sad<br/>Teammegandels 152 Sad</th><th>je to identificanen en to behaver in binnen het systemen.<br/>In en kennenfans van de instalietek te beschrijven.<br/>Protocole<br/>2178</th><th></th></t<> | Rame<br>(DBHD) Magnetie<br>Or exist in bodied on sen specifikas name toe to kanvan san oor installers, polar door permittel<br>Beschiphing<br>Noder tormenden<br>Oit nakt is mer aan meterbings om aan installate ar install de megelijkheel en aanvalkenste statal<br>Adres Sad<br>Teammegandels 152 Sad | je to identificanen en to behaver in binnen het systemen.<br>In en kennenfans van de instalietek te beschrijven.<br>Protocole<br>2178 |                                |
| Abcomement                                                                                                    | tand<br>Bright<br>Greeningspart identificatie code (MAR,)                                                                                                    | Distributionstationender                                                                                                    |                                |
|                                                                                                    | 123454130<br>variaise et the clifforge DM-costs in the DM-costs betware sit the cliffors are baget that 54. Is shall be<br>DM-costs age temperatures on performance.                                                                                                    | Huria: Atteripen<br>Seisces Herje distibutionetteheende:                                                                              | ×                              |
| INNOVOLTUS                                                                                                    |                                                                                                    |                                                                                                    |                                |

Je kan de installatie ook kiezen in de installatieselectie(1). Via **(2)** open je de configratie van de installatie. Bij **Algemeen (3)**, **Installatie (4)** kan je achteraf de gegevens nog aanpassen. Let op! Het adres wordt gebruikt om de exacte locatie van de installatie te bepalen zodat de opbrengst van de ingestelde zonnepanelen zo nauwkeurig mogelijk kan voorspeld worden.

### Apparaten

### Instellingen

Op de Configuratiepagina (1) van de installatie, onder de sectie Apparaten (2) vind je de lijst van apparaten die deel uitmaken van je Jullix energieregeling.

De **Gateway (3)** is het hart van de energieregeling en is verbonden met het internet. Alle apparaten zijn verbonden met deze Jullix. Via de menu op menu **(4)** achter elk apparaat kan je de details opvragen of de naam van het apparaat wijzigen.

Als je nieuwe apparaten hebt gekoppeld aan je Jullix (Gateway) dan moet je die hier ook claimen en

| ULLIX 🌮                                | <b>.</b> 2                                           | 📼 🕼 💗                        | ¢1                           | ingels Hederla   | tala kanalaran 🔹 🔍 |
|----------------------------------------|------------------------------------------------------|------------------------------|------------------------------|------------------|--------------------|
| DEMO Initialiatio Configuratio Appundi | antingen                                             |                              |                              | Google Translate |                    |
| MS instellingen                        | Apparatenbeheer                                      |                              |                              |                  | + 5                |
| Lasdpaal                               | Gateway                                              |                              |                              |                  |                    |
| Sim stopcontect                        | 1pr Apprent 0 Neen<br>∰ F4:12:F4:6F:63:66 gateway.   | x2 f412/aefe364 2.2.0-beta14 | Restriking<br>Beschrijving   | 3                | ⊕ =· <b>4</b>      |
| integraties                            | Apparaten                                            |                              |                              |                  | * D                |
| Apparaten Z                            | Type Approact 12 Name                                | Airmanni -                   | Instricting                  |                  |                    |
| ) Historiek                            | 3C:E9:8E:77:68:F8 Boller                             | 2.1.1                        | Keuken 3ce90e776049          |                  | ₹ = •              |
| Algerates E                            | Type Apprend ID Norm D F4:12:FA:68:5D:76 Landpeal    | ND2 2.2.1-rc1                | Deschepting<br>9412/ta605d70 |                  | ♥ =+               |
|                                        | 3cer Apprent10 Noon<br>♥ 3C+E9+8E+77+2F+20 Text      | Simula<br>2.1.1              | Bachijeleg<br>Back90x772420  |                  | ♥ = •              |
|                                        | Terr Apprent 10 Noon D0 D0::07:10:10:00:40 Veton Lef | Armour<br>Onbekend           | Jestrijning<br>Beogetor test |                  | ⊗ = -              |

De verschillende apparaten worden hier weergegeven. Je herkent het type apparaat aan het icoontje dat gebruikt wordt. Naast het type vind je het ID van het apparaat, daarnaast de naam die je hebt ingegeven. Verder zie je de status van het apparaat: Online, Offline of Online via GW.

#### Apparaten claimen en toevoegen

Nadat je op 'Apparaat toevoegen/claimen' 📩 hebt gedrukt.

Kies je in het popup venster **Claim apparaat (1)**. Bij **MAC-ID (2)** geef je het MAC in, bij **POP-code** (3) de 'POP'-code in die je terug vindt op de sticker. Je vinkt '**Voeg apparaat toe' (4)** aan. Met een druk op de **Claim (5)** worden MAC en POP gecontroleerd en als die overeenkomen wordt het apparaat toegevoegd.

| JULLIX                                                | Een nieuw apparaat toevoegen of claimen                                                                         |      |             |              | Ludwig Inst | datas 🚊 | ۹ 🧳 | 0   |
|-------------------------------------------------------|----------------------------------------------------------------------------------------------------|------|-------------|--------------|-------------|---------|-----|-----|
| (D1H0) Magazta     Configurate     Apparadintellingen | Cleim apparant Vorg apparant toe                                                                                |      |             |              |             | _       |     |     |
| D Lasdpasi Gate                                       | MAC-ID *                                                                                                    |      |             |              |             |         |     |     |
| Sin stepcontact                                       | 2 Fe1236183840                                                                                                  |      |             |              |             |         |     |     |
| ▲ Omesner I                                           | POP-code*                                                                                                    |      |             |              |             |         |     |     |
| Anna                                                  |                                                                                                    |      |             |              |             |         |     |     |
| GB Apparatem                                          | Vog apparant toe aan installatie nadat het is geclaimd.                                                         |      |             |              |             |         |     |     |
| Hatelek                                               |                                                                                                    | on e | en apparaat | toe te voege | 6.          |         |     |     |
| togenees :                                            |                                                                                                    |      |             |              |             |         |     |     |
|                                                       |                                                                                                    | 5    |             |              |             |         |     |     |
|                                                       |                                                                                                    |      |             |              |             |         |     |     |
|                                                       |                                                                                                    |      |             |              |             |         |     |     |
|                                                       |                                                                                                    |      |             |              |             |         |     |     |
|                                                       |                                                                                                    |      |             |              |             |         |     |     |
|                                                       |                                                                                                    |      |             |              |             |         |     |     |
|                                                       |                                                                                                    |      |             |              |             |         |     |     |
| INNOVOLTUS                                            |                                                                                                    |      |             |              |             |         |     |     |
| New things under the sun                              |                                                                                                    |      |             |              |             |         |     |     |
| Riscontlate                                           |                                                                                                    |      |             |              |             |         | 1   | . · |
| In the least of a containing and a second             | a bit for the second second bit for the second state of the second second second second second second second se |      |             |              |             |         |     |     |

Je ziet het nieuwe apparaat in de apparaatlijst verschijnen.

#### Jullix master als Gateway

In de installatie moet de Master Jullix als gateway ingesteld zijn. Als dat niet het geval is kies in het

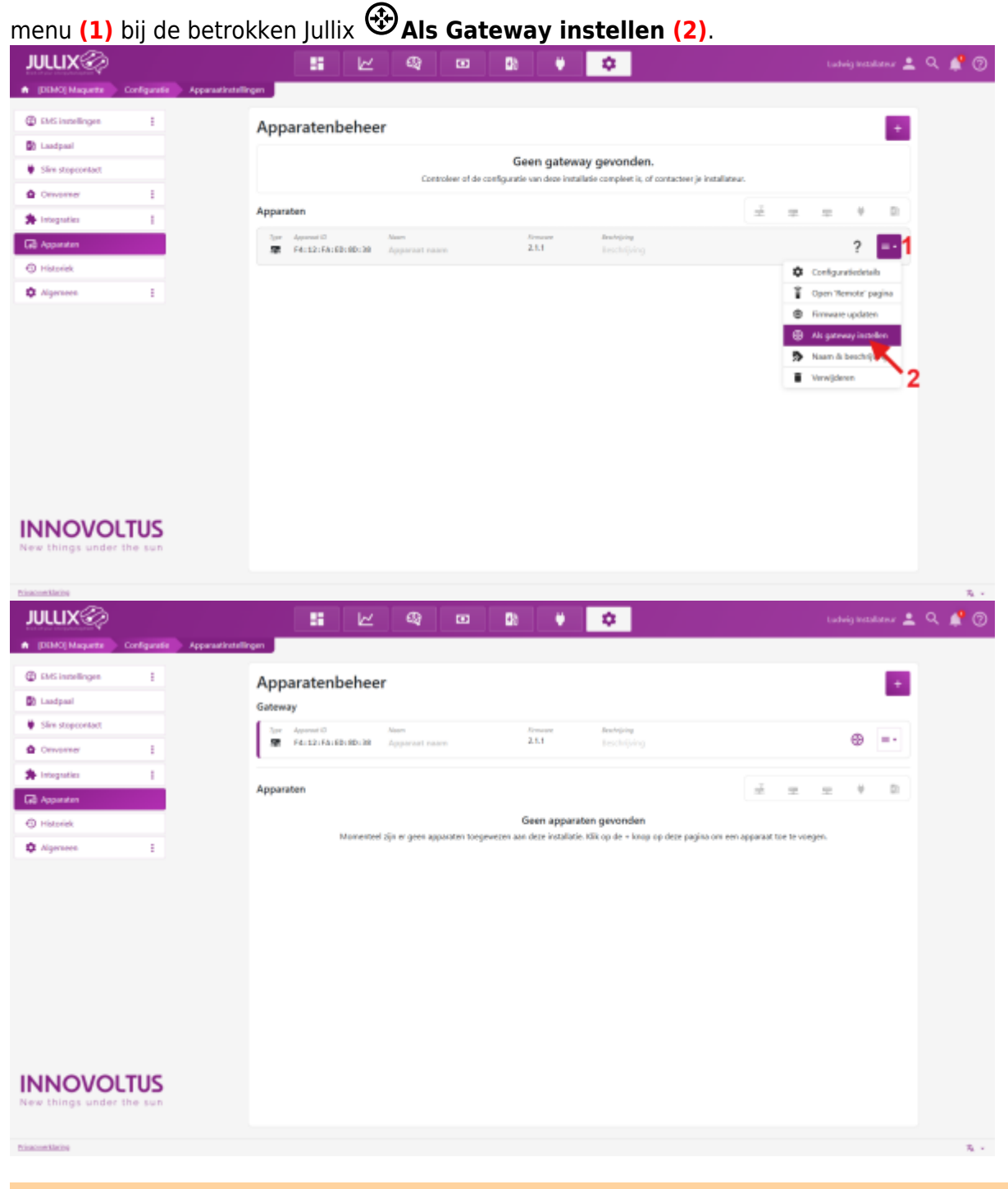

De master Jullix moet als Gateway ingesteld worden, anders zal monitoring niet functioneren

### Omvormer

### Instellingen

De omvormers die zijn toegevoegd aan de installatie kan je nog instellen. Hiervoor gaan we in de

configuratiepagina (1) van de installatie, naar **Omvormer** (2). Je kan de ligging van de **zonnepanelen(4)** instellen. Afhankelijk van het type omvormer kan je bij **Instellingen** (3) nog een aantal items instellen zoals de batterijgrootte en de batterijkost.

| JULLIX                                                                                                    | 5 🖉 🖓 🛛 🕼 🗰 🔽                                                                                                    | tudwig                            |
|----------------------------------------------------------------------------------------------------|----------------------------------------------------------------------------------------------------|-----------------------------------|
| * DEMO installatie Conliguratie Om                                                                               | ormet Instellingen                                                                                                    |                                   |
| EMS instellingen                                                                                                 | Omvormers                                                                                                    |                                   |
| Londpart     Sin stopcontont     Sin stopcontont     Conceases     Zomegaranten     Apparaten     Agerneen     E | SolarEdge SEIOK<br>F1:12:FA-00:06:(6 - AEL<br>Maximal convocumentements<br>10,6<br>Does wanneds gent het maximale semmagen wat die onvocumer op het net han selten of van het net han importanen. Deze information wordt uitgefezen weakt die<br>worden.<br>Hernoen die somortmer<br>Wid here wentwell een andere maar in neur deze onvormes. Deze maars wordt dan in die plaats van die automatische maam gebruikt in het obefondend en die sego | e Adla, dase kas sint genijitut   |
|                                                                                                    |                                                                                                    |                                   |
|                                                                                                    | Sungrow SH8.0RT<br>F4:12:FA:40:86:E4 - 801<br>Material processment                                                                                                    | Ê ≧ < 🚥                           |
|                                                                                                    | 8                                                                                                    | kw                                |
|                                                                                                    | Door wants profil het maximale vernagen wat de anvormer op het net kan zellen of van het net kan importeen. Deze internatie wendt uitgehaam versch de<br>worden.                                                                                                    | e Jullis, deze kan niet gewijzigd |
|                                                                                                    | Masimaal batterij vermogen                                                                                                    |                                   |
|                                                                                                    | 8                                                                                                    | kW                                |
|                                                                                                    | Dece wande greft het matmale nomogen waarmee de onvormer de bellenj kan op, en ontiden. Deze informatie wandt sitgelezen vanait de Julie, deze b<br>Ratterinenacheit                                                                                                    | an niei gevijzigd worden.         |
| INNOVOLTUS                                                                                                    | 112                                                                                                    | kWb                               |
| New things under the sun                                                                                         |                                                                                                    |                                   |

Op de instellingenpagina zie je alle omvormers die zijn toegevoegd aan je installatie.

Voor iedere omvormer kan je nog enkele zaken instellen. Je kan een andere naam kiezen voor je omvormer door het veld **Rename inverter** in te vullen.

#### Bij Battery capacity (kWh) vul je de totale capaciteit van de thuisbatterij in.

Verder kan je het venster **Battery cost per kWh(€)** de kostprijs van de thuisbatterij invullen. Er zijn verschillende manieren om de kostprijs van de batterij te berekenen. Eén methode is de volgende: Je hebt de *capaciteit* van de batterij nodig (kWh), de depth of discharge (*DOD*) en het (gegarandeerd) aantal *laadcycli* van de batterij . Die vind je in de datasheet van de batterij. Vervolgens heb je de *kostprijs* van de batterij nog nodig. De kWh-kost van de batterij bereken je dan als volgt:

#### *Battery cost kWh* =(*kostprijs*)/(*laad cycli* × *capaciteit* × *DOD*).

Een realistische batterijkost is bijvoorbeeld 0,09 €/kWh

De capaciteit en de kostprijs van de thuisbatterij moeten ingevuld worden als je het geavanceerde algoritme (dynamisch) tarief wil gebruiken. Het is belangrijk dat de waarde correct wordt ingevuld, dit bepaalt wanneer het financieel verantwoord is om de thuisbatterij te laden of te ontladen.

Via de knop **Bewaren** worden de wijzigingen bewaard.

### Zonnepanelen

Via Configuratie (1) van de installatie, onder de sectie Omvormer (2) bij Zonnepanelen (3) kan je de zonnepanelen ingeven. We nemen hier alle zonnepanelen samen, het maakt niet uit aan welke omvormer deze zonnepanelen aangesloten zijn. Je kan de zonnepanelen in groepen van gelijke oriëntatie en gelijk vermogen ingeven.

| JULLIX                                    | 5 E              | ay as 🕑         | * ÷4   |                 | 1.1640 🛓 🤍 🌲 🕲 |
|-------------------------------------------|------------------|-----------------|--------|-----------------|----------------|
| • CIME includes Configuration Consumer Do | neganden         |                 |        |                 |                |
| Diff Installagen                          | Zonnepanelen     |                 |        |                 |                |
| B tanipat 1                               | Austral annalase | Versen          | bind   | and so that     |                |
| Sim stopcontect                           | 12               | 121 W           | 2017   | 40*             |                |
| the Devantage 1                           | 12               | 120.56          | 1477   | 4 <sup>14</sup> |                |
| Installingen                              |                  | 72.4            | 14     | *7              |                |
| ± Anerepareles 3                          | 15               | 408 W           | 50*    | 40*             |                |
| CD Appendix                               | Anntal parales   | Raneel vermogen | Alimat | Padingsharik    | +4             |
| Approx 1                                  |                  |                 |        |                 |                |
|                                           | Bowaren 5        |                 |        |                 |                |
|                                           |                  |                 |        |                 |                |
|                                           |                  |                 |        |                 |                |
|                                           |                  |                 |        |                 |                |
|                                           |                  |                 |        |                 |                |
|                                           |                  |                 |        |                 |                |
|                                           |                  |                 |        |                 |                |
|                                           |                  |                 |        |                 |                |
|                                           |                  |                 |        |                 |                |
|                                           |                  |                 |        |                 |                |
|                                           |                  |                 |        |                 |                |

#### INNOVOLTUS

Je vult telkens het **Aantal panelen** in, het **Paneel vermogen**, de **Azimut** en de **Hellingshoek** in van de zonnepanelen. Via het plusteken (4) voeg je de groep toe. Met **Bewaren (5)** worden de zonnepaneelgroepen dan bewaard.

Op basis van deze gegevens kan er elke dag voorspeld worden wat de zonnepanelen gaan opleveren. Die gegevens worden gebruikt wanneer 'optimalisatie (dynamisch) tarief' is ingeschakeld.

# Sturing

Je kan een aantal parameters instellen die de energieregeling van je installatie beïnvloeden. Deze

pagina bereik je via **Configuratiepagina** (1) van de installatie, onder de sectie EMS instellingen (2) bij Sturing (3).

| ມແມ່χ                           | 56 🗠 🔍 🕫 🕲 🔻 🗘 🕇                                                                                                    | . A 🛓 🔍                                      |
|---------------------------------|----------------------------------------------------------------------------------------------------|----------------------------------------------|
| • OMDividen Colgonia IM         | Indefingen Stating                                                                                                    |                                              |
| OriS Installingen               | Sturing                                                                                                    |                                              |
| Staling     Spaling     Spaling | Basisinstellingen                                                                                                    |                                              |
| Standpool 1                     | 25                                                                                                    | kw.                                          |
| 🔮 Slim slopcomlast              | The statished vernager is dat de energiengeling mag important ver het net bji het gehovent opidder ver de thvistatelij of vernee je eer Dr in 1940-motus spic                                                                                                    | with Depriversify Depart                     |
| Onverner                        | The periods us.                                                                                                    |                                              |
| GD Aspender                     | Mrinde Inc                                                                                                    |                                              |
| Apren 1                         | 10<br>Hences this de solveyers no de laid (Date d'Exception Ab de laid ser de haber) and avoire destryers aut de haber) molecularity worden bigelades. On de haber<br>requipil de sol hour lager des UNs is to make. Buffer pieles draukt.                                                                               | The<br>long for long-long range is lood rold |
|                                 | 6 5                                                                                                    | <b>N</b>                                     |
|                                 | Once wants cells in two-wal capacitals and do bettering during impairing reconvect war has powerpair war web-sologisham. Concreat cell de bettering petrovite worden on the and test capacity on the 16 to be to support the worden on the and test capacity on the 16 to be to support the control of test polygonador. | tet pisk-orbruik te beparleet                |
|                                 |                                                                                                    |                                              |

#### INNOVOLTUS

Bij **Gewenste verbruikspiek (4)** stel je het vermogen in dat de energieregeling mag importeren van het net bij het geforceerd opladen van de thuisbatterij of wanneer je een EV in TURBO-modus oplaadt. Deze instelling bepaalt het piekverbruik. **In Vlaanderen bepaalt het piekverbruik het capaciteitstarief op de energiefactuur.** 

Met **Minimale SoC (5)** bepaal je de minimum capaciteit van de thuisbatterij. Om de batterij te beschermen, stel je deze niet lager in dan 10%. Zorg ervoor dat dit niveau hoger is ingesteld dan de minimale SoC-instelling in de omvormer of BMS. Als de thuisbatterij onder dit niveau zakt, zal de thuisbatterij sowieso bijgeladen worden. Afhankelijk van de instelling 'Buffer piekverbruik' zal de batterij al eerder bijgeladen worden als het **gewenste piekverbruik** dit toelaat. Met **Buffer piekverbruik (6)** stel je in hoeveel capaciteit van de batterij de energieregeling zal gebruiken voor het beperken van de verbruikspieken (piekscheren). Wanneer de batterij lading (SoC) daalt onder **de Minimale SoC + de Buffer piekverbruik** dan zal de batterij gebruikt worden om het piekverbruik te beperken.

Wat betekent dit concreet? Wanneer de energiebehoefte hoger is dan het actuele piekverbruik, dan past de batterij het verschil bij. Daardoor is het geïmporteerde vermogen gelijk aan het actuele piekverbruik en zal je capaciteitstarief niet verder stijgen. Wanneer de SoC daalt onder **Minimale SoC + 1/2 van Buffer Piekverbruik**, zal de batterij terug bijgeladen worden aan het ingestelde gewenste piekvermogen tot de SoC = **Minimale SoC + Buffer Piekverbruik**. Als de batterij voldoende geladen is en de SoC is hoger dan **de Minimale SoC + de Buffer piekverbruik** dan zal de batterij gebruikt worden in balanceer regeling. Bij balanceren zal de regeling het teveel aan opgewekte energie van de zonnepanelen in de batterij stoppen. Wanneer de zonnepanelen te weinig energie leveren, zal de regeling dit bijpassen door energie uit de batterij te nemen. Zolang de SoC van de batterij voldoende hoog is, zal er geen energie geïmporteerd of geëxporteerd worden. Er zal pas energie geëxporteerd worden naar het net als de batterij vol geladen is (SoC=100%).

Nadat je de waardes hebt aangepast, worden de instellingen met een klik op **Bewaren (7)** bewaard.

### Algemeen

### Installatie

De andere instellingen van de installatie vind je bij **Configuratie (1)** van de installatie, onder de sectie **Algemeen (2)**. Er zijn verschillende pagina's onder algemeen:

| JULLIX🕸                     | 5 K                                      | 42 E D) ♥                                                                | 01                                                       | tudaig techterau 🚊 🔍 |
|-----------------------------|------------------------------------------|--------------------------------------------------------------------------|----------------------------------------------------------|----------------------|
| (DIMO) Magazite Cardigastie | Ageneen buildingen                       |                                                                          |                                                          |                      |
| D/S installingen 1          | Installatie                              |                                                                          |                                                          |                      |
| Landparl                    |                                          |                                                                          |                                                          |                      |
| Sim stopcanted.             | Fisom                                    |                                                                          |                                                          |                      |
| Common di                   | IDENIQ Magaette a                        |                                                                          |                                                          |                      |
| Constraints 1               | Oit veid is bedoeld om een specifieks na | aan toe ta kornen aan een installetie, zuitat deze gemukkelij            | it to identificance an to behavior is binnen het system. |                      |
| Appendites                  | mechiping                                |                                                                          |                                                          |                      |
| Ageneen 2 1                 | Solice termineuter.                      |                                                                          |                                                          |                      |
| 🖝 katalake 🔒 👘              | Alter b                                  | Quel                                                                     | Pentroda                                                 |                      |
| # selet 4                   | Transmessediai 122                       | Scherture                                                                | 2178                                                     |                      |
| # telouites 5               |                                          |                                                                          |                                                          |                      |
| Abornement 🟮                | and a                                    |                                                                          |                                                          |                      |
|                             |                                          |                                                                          |                                                          |                      |
|                             | Geveningspanit identificatile code (5)   | M4, _]                                                                   | Distributienetderwender                                  |                      |
|                             | 121456180 C                              | And were been as to the first or business of the state                   | Pluvius Antwerpen                                        | ×                    |
|                             | SAN-code-op de energiefactuur van je P   | CAN-code destant sit. To canno an degrit met S4, 14 met pr<br>sverances. | Selectee the je distributenetbehearthe.                  |                      |
|                             | _                                        |                                                                          |                                                          |                      |
|                             | Breakine:                                |                                                                          |                                                          |                      |
|                             |                                          |                                                                          |                                                          |                      |

#### INNOVOLTUS

Bij **Installatie (3)** kan je de **Naam (a)** van de installatie, een **Beschrijving**, het **Adres (b)** (straat + nummer), de **Stad**, **Postcode** en het **Land** ingeven. Als je de Jullix optimizer met het dynamische tarief wil gebruiken, is het belangrijk dat het adres correct is ingegeven. Dit wordt immers gebruikt voor de locatiebepaling bij de voorspelling van de opbrengst van de zonnepanelen. Verder kan je het EAN-nummer van je energiemeter instellen ( c) en je stelt hier ook de **Distributienetbeheerder (d)** in. Eventuele wijzigingen kan je **Bewaren (e)**.

Bij **Tarief (4)** kan je het distributienettarief en het energietarief of energiecontract instellen.

In **Gebruikers (5)** kan je instellen wie toegang heeft tot je installatieportaal.

Bij **Abonnement (6)** kan je de abonnementsformule instellen.

### Tarief

Bij Algemeen>Installatie is de Distributienetbeheerder ingesteld. Het energietarief wordt

ingesteld via bij Configuratie (1) van de installatie, onder de sectie Algemeen (2) bij Tarief(3).

| JULLIX                       | 16 E                  | ୟ ∞ D) ♦ <mark>≎1</mark>                                                                                                    | tadeig testatores 🛓 🭳 🌲 🕐 |
|------------------------------|-----------------------|----------------------------------------------------------------------------------------------------|---------------------------|
| A (DIMO) Mapelle Carlipade A | lannen teid           |                                                                                                    | <b>—</b> •                |
| OriS installingen            | Tariet                |                                                                                                    | Tarlef toevoegen 🔶 4      |
| R Landpard                   |                       | Geen Tarief Gevonden                                                                                                    |                           |
| Slim stopcontex              |                       | Je hebi geen issiel toegevoegd aan je installatie. Gebruik het plasje rechtslissen om<br>om tarief toe to roegen aan jouw installatie. |                           |
| Onverner                     |                       |                                                                                                    |                           |
| CD Appendix                  | 10 10 <b>10</b> 10 10 |                                                                                                    |                           |
| O Algements Z 1              |                       |                                                                                                    |                           |
| p Instalatie                 |                       |                                                                                                    |                           |
| # odrukes                    |                       |                                                                                                    |                           |
| Abcenement                   |                       |                                                                                                    |                           |
|                              |                       |                                                                                                    |                           |
|                              |                       |                                                                                                    |                           |
|                              |                       |                                                                                                    |                           |
|                              |                       |                                                                                                    |                           |
|                              |                       |                                                                                                    |                           |
|                              |                       |                                                                                                    |                           |
|                              |                       |                                                                                                    |                           |
|                              |                       |                                                                                                    |                           |
| INNOVOLTUS                   |                       |                                                                                                    |                           |
| New things under the sun     |                       |                                                                                                    |                           |
|                              |                       |                                                                                                    | B. 10 -                   |

Via + (4) voeg je een nieuw tarief toe. Elke wijziging van je contract kan je hier op datum toevoegen.

| JULLIX                  | Tarief toevoegen                    | 1                                                        | 41                                    | ×                   | tadeig technicener 🚊 🤍 🌲 🛞 |
|-------------------------|-------------------------------------|----------------------------------------------------------|---------------------------------------|---------------------|----------------------------|
| Diff installingen       | Terrer                              | 1 d<br>nyen varvalt templatie                            | 1D<br>Tariel manuarel ingeven         |                     | Tarlet towoogen            |
| St Landpart             | Please select                       | 2a                                                       |                                       |                     |                            |
| 🖉 Sim stopcardat        | Her selection je oan tarieftenplate | on vanuit te vertrekken, je kan daarno hieronder je info | natie verder sonvullen of corrigenes. |                     |                            |
| Onverner                |                                     |                                                          |                                       |                     |                            |
| GD Appendix             |                                     |                                                          |                                       | Guilt den Romplenen |                            |
| 🏚 Ageneen 🔢             |                                     |                                                          |                                       |                     |                            |
| · Intolatio             |                                     |                                                          |                                       |                     |                            |
| R Sector                |                                     |                                                          |                                       |                     |                            |
| Abomement               |                                     |                                                          |                                       |                     |                            |
|                         |                                     |                                                          |                                       |                     |                            |
|                         |                                     |                                                          |                                       |                     |                            |
|                         |                                     |                                                          |                                       |                     |                            |
|                         |                                     |                                                          |                                       |                     |                            |
|                         |                                     |                                                          |                                       |                     |                            |
|                         |                                     |                                                          |                                       |                     |                            |
|                         |                                     |                                                          |                                       |                     |                            |
|                         |                                     |                                                          |                                       |                     |                            |
|                         |                                     |                                                          |                                       |                     |                            |
| INNOVOLTUS              |                                     |                                                          |                                       |                     |                            |
| new chirds show the sur |                                     |                                                          |                                       |                     | T. er                      |

Heb je een dynamisch tarief dan kies je **Toevoegen vanuit template (1a)** en selecteer **(2a)** je de template van je dynamisch energiecontract.

Heb je een vast/variabel tarief dan kies je Tarief manueel ingeven (1b).

Het ingegeven tarief wordt weergegeven in een lijst. Achteraan kan je via een menu(1) de tariefkaart **Bewerken (2)**, de tariefkaart **Kopiëren (3)** of je kan de tariefkaart **Verwijderen (4)**.

| JULLIX                            | 📰 🗠 🔍 🗉 🕼 🗰 🗘                                                                    | tadeig tetalateur 🚊 🔍 🏚                        |
|-----------------------------------|----------------------------------------------------------------------------------|------------------------------------------------|
| A (DIMO)Maganta Cardquata Algonia | 💽 taid                                                                           |                                                |
| BHS installagen 1                 | Tarief                                                                           | Tarlef torvorgen                               |
| B Londpool                        | 14 januari 2025 nm 00:00                                                         | Sector -                                       |
| Slim stopcantact                  | Huldg schiftsrif<br>Hitser                                                       |                                                |
| ₫ Onverner 1                      | Afname Injectie Afname Injectie IWh Jean<br>6.012 6.012 6.012 6.012 6.020 6.0208 | Afname injectle Afname injectle<br>GN 8% GN 0% |
| GD Appendixe                      |                                                                                  |                                                |
| O Algoneon 1                      | 14 januari 3021 ere 08.00                                                        | Synamics = 1                                   |
| 🐲 krataliatie                     | Aliane bjecke Wh Jaw                                                             | Afeane bjecte Afeane & Results 2               |
| at test                           | E 1,0000 + #5poi + 0,0020 E 1,0000 + #5poi + 0,0000 E 0,0000 E 00,000            | an an an 🖱 topics 3                            |
| E. Debruikers                     | a la sub-                                                                        | Usujáres 4                                     |
| INNOVOLTUS                        |                                                                                  |                                                |
| New things under the sun          |                                                                                  |                                                |
|                                   |                                                                                  |                                                |

### Gebruikers

Bij gebruikers kan je beheren wie er toegang heeft tot je installatie via het portaal of de app: bij **Configuratie (1)** van de installatie , onder de sectie **Algemeen(2)** bij **Gebruikers(3)**.

| CONTINUES O            | rilgada Aq | anes Orlanders       |                                  | • |      |
|------------------------|------------|----------------------|----------------------------------|---|------|
| B/G installingen       |            | Gebruikers           |                                  |   |      |
| Lastinal               | 1          | Berry                | unitel betrifignel con           |   | 1.4  |
| Slim stopcontect       |            | Durbeig              | Participation (                  |   | i e  |
| Converteer             | ÷.         | budeio installateur  | Laborar Development and a second |   | 1.4  |
| Apponten               | _          | Labola that          |                                  |   | 10.7 |
| 🗘 Algeneen 🙎 🗌         | 1 E        |                      |                                  |   |      |
| 🕿 installatio          |            | Gebruiker per e-mail | toevelegen 4                     |   | +5   |
| Gebruken     Akomeneni |            | Brourre 6            |                                  |   |      |
|                        |            |                      |                                  |   |      |
|                        |            |                      |                                  |   |      |
|                        |            |                      |                                  |   |      |
|                        |            |                      |                                  |   |      |
|                        |            |                      |                                  |   |      |

#### INNOVOLTUS

Je krijgt een lijst van gebruikers die toegang hebben tot je installatie. Je ziet de naam met daarnaast het e-mailadres waarmee men toegang heeft. Het Icoontje naast de gebruiker geef aan welk type gebruiker het is.

home-account De eigenaar van de installatie (kan de installatie aanpassen). account Een gebruiker van de installatie (kan de installatie NIET aanpassen).

Le installateur die de installatie geplaatst heeft.

Je kan een extra gebruiker toevoegen door een e-mail in te vullen (4). Je klikt dan op + (5) en op **Bewaren(6)**. De gebruiker zal dan toegevoegd worden en krijgt een e-mail toegestuurd. Via de e-mail kan de gebruiker dan een wachtwoord instellen. Zolang de gebruiker geen wachtwoord heeft ingesteld staat er een klokje naast het account(7). clock-outlineaccount

#### Eigenaar instellen

Bij het initieel aanmaken van een installatie is het belangrijk dat de juiste persoon als eigenaar ingesteld wordt. De eigenaar kan de installatie aanpassen en beheren. Andere gebruikers kunnen dat niet. In de configuratie pagina bij algemeen>gebruikers kan je via het menu bij de gebruiker (1) in de gebruikers lijst een bepaalde gebruiker als eigenaar instellen (2).

| JULIX®                |                           | 2 4                     | B) 🛡 | 0 | entre 🚊                  | R 🌲 🕲 |
|-----------------------|---------------------------|-------------------------|------|---|--------------------------|-------|
| · mutivaleir Colgaeir | Algement Coloridati       |                         |      |   |                          |       |
| OriS Installingen     | Gebruikers                |                         |      |   |                          |       |
| D Lawland 3           | bey                       | unter betrilligheit som |      |   | 2 martine at stars are 1 |       |
| Sim stopcontect.      | Sub-la                    | Participation and and   |      |   | Verwijdenen i de         |       |
| Converser             |                           |                         |      |   |                          |       |
| Appendian             | Later education           | torig receiption        |      |   | 1.6                      |       |
| 🗘 Algemenn 🕴          | Labelgates                |                         |      |   | : 0 ±                    |       |
| 🕿 totalate            | Gebruiker per e-mail toer | organ.                  |      |   | +                        |       |
| et laist              | _                         |                         |      |   |                          |       |
| B. Gebrahers          | Breary                    |                         |      |   |                          |       |
| Alsomement            |                           |                         |      |   |                          |       |
|                       |                           |                         |      |   |                          |       |
|                       |                           |                         |      |   |                          |       |
|                       |                           |                         |      |   |                          |       |
|                       |                           |                         |      |   |                          |       |
|                       |                           |                         |      |   |                          |       |
|                       |                           |                         |      |   |                          |       |
|                       |                           |                         |      |   |                          |       |
|                       |                           |                         |      |   |                          |       |
|                       |                           |                         |      |   |                          |       |

#### INNOVOLTUS